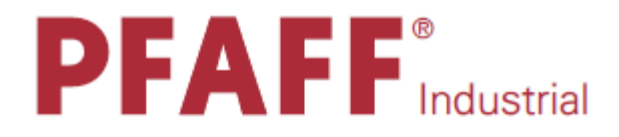

# НОВАЯ КОНЦЕПЦИЯ УПРАВЛЕНИЯ PFAFF 3511

31 августа 2015 г.

Страница

| Ручной режим                     | 2 |
|----------------------------------|---|
| Программный режим                | 3 |
| Ссобые показания                 | 4 |
| Соодо полизишиние<br>Кол лоступя | 4 |
|                                  |   |

## Ручной режим

#### С помощью клавиши РМ можно сделать выбор между ручным и программным режимами.

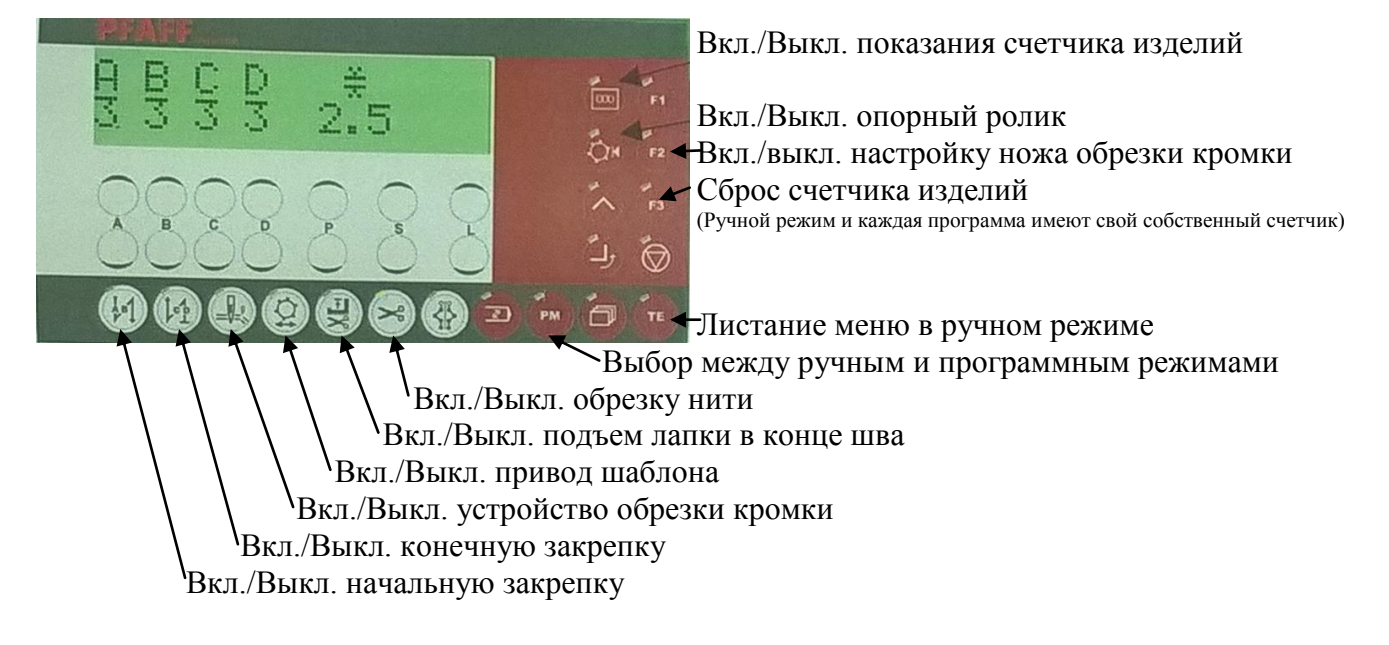

В ручном режиме с помощью клавиши ТЕ можно выбирать между следующими меню:

Кол-во стежков в закрепке Выбор и изменение параметров Операции с SD-картой длину стежка

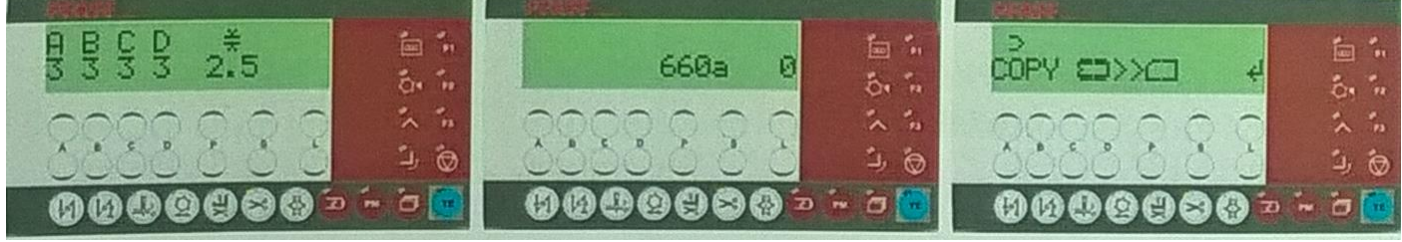

Программный режим

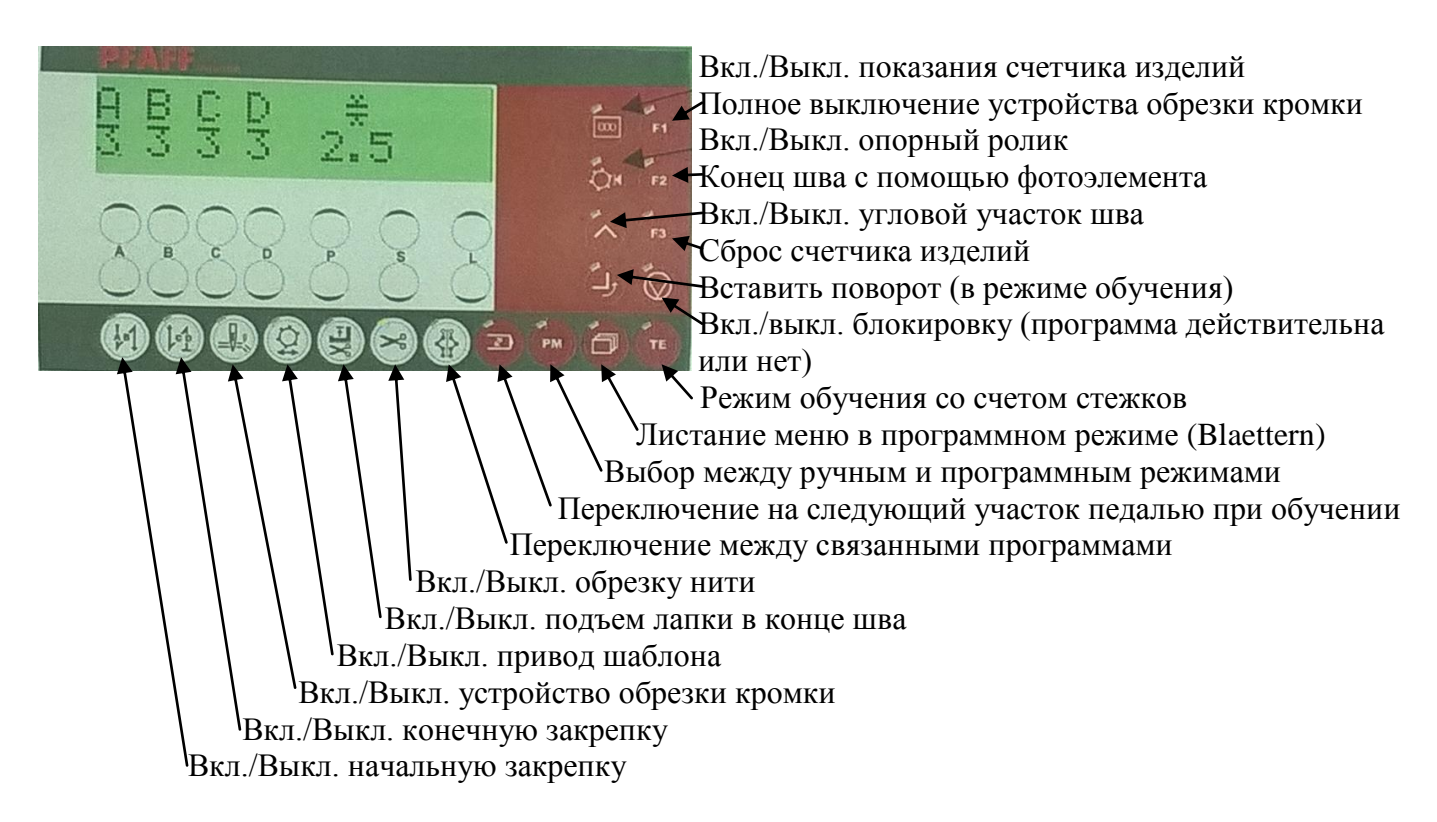

В программном режиме с помощью клавиши Blaettern можно выбирать между следующими меню: Данные программы Данные участка шва Закрепки и предварительный

участок

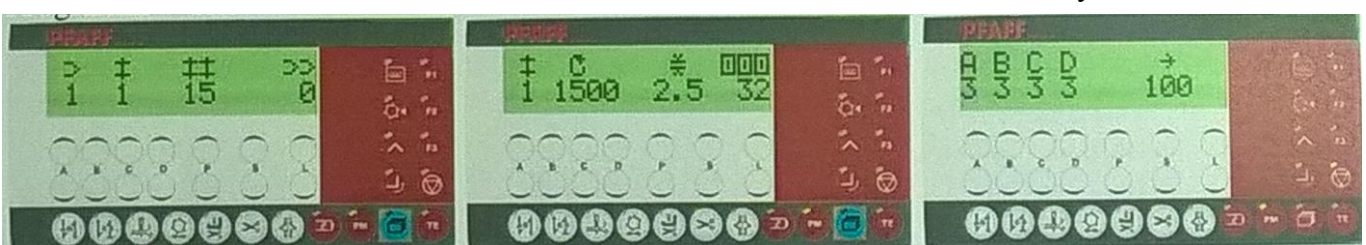

1. Данные программы (значения, связанные с программой) Номер программы

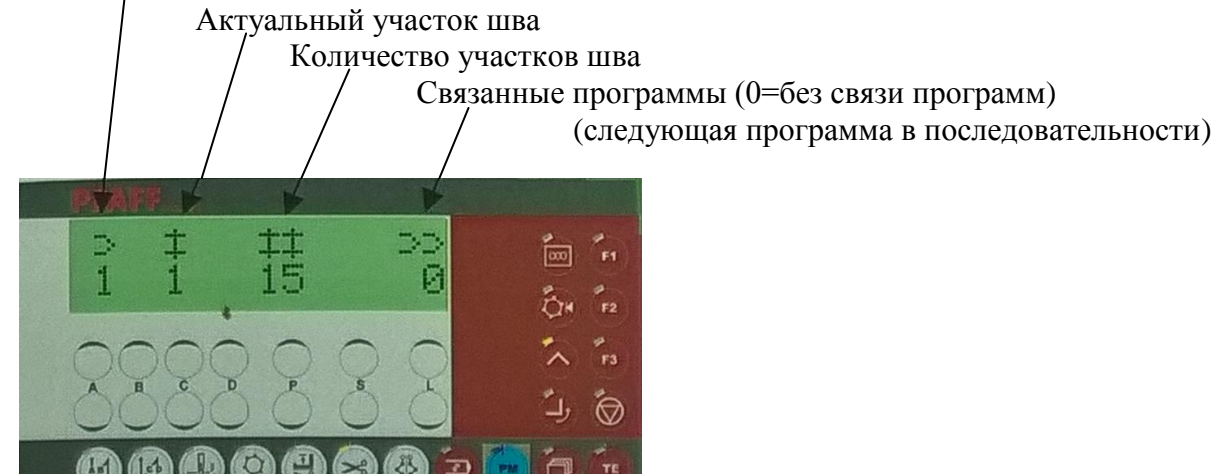

## Программный режим

2. Данные участка шва (значения, связанные с участками шва) Ақтуальный участок шва

> Скорость шитья на участке / Длина стежка на участке / Количество стежков в участке

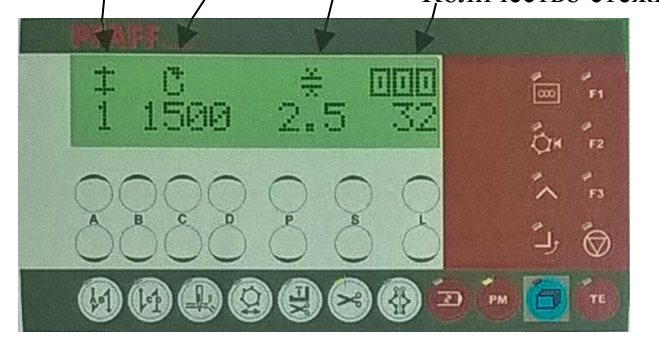

При включенной функции углового участка шва Актуальный участок шва

Скорость шитья на участке

Длина углового участка шва в мм. (только при включенной функции углового участка шва, макс. 99 мм.)

Длина стежка на участке / Количество стежков в участке

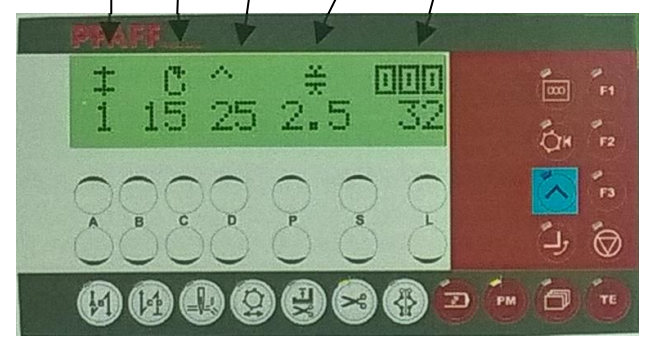

Если с помощью клавиши F2 активировать функцию «Конец шва с помощью фотоэлемента», то длина стежка на дисплее выполняет функцию компенсирующих стежков фотоэлемента

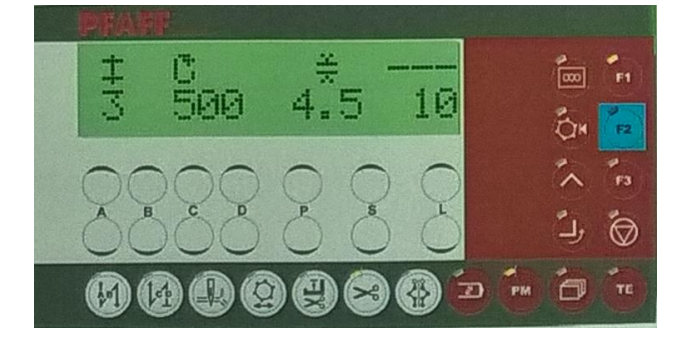

#### Программный режим

3. Закрепки и предварительный участок Кол-во стежков в закрепках

Предварительный участок для установки шаблона

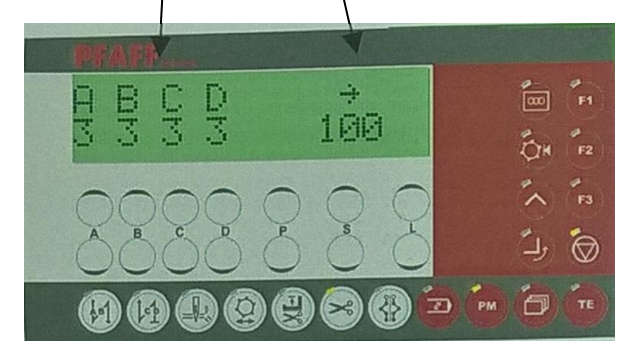

#### Особые показания

.....

Показания счетчика изделий

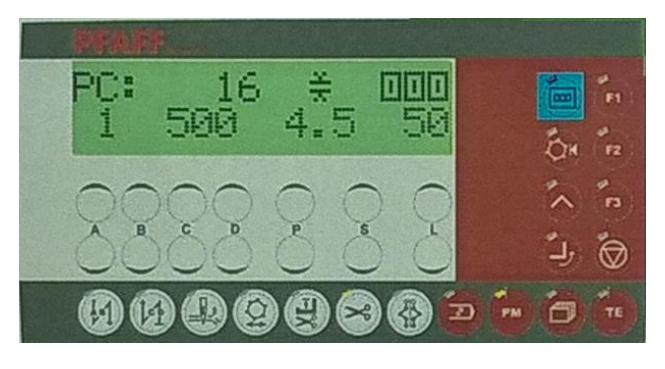

#### Код доступа

Некоторые клавиши заблокированы для швеи. При нажатии этих клавиш раздается двойной сигнал. Чтобы получить доступ, необходимо ввести код доступа и подтвердить с помощью клавиши Enter. Если зарегистрироваться в качестве механика, то доступ разрешается автоматически.

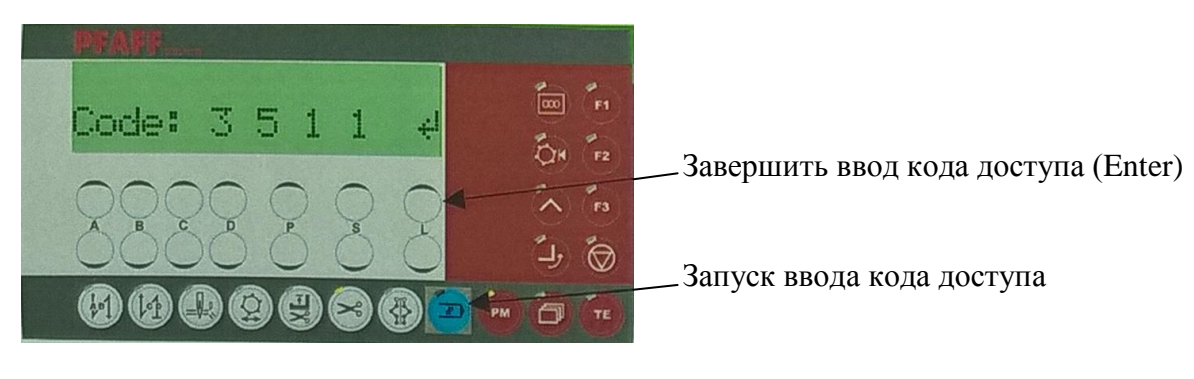